## CORTEX CONFIG 6 – UPDATE INSTRUCTIONS

VERSION 6.3.3 | REVISION A

## STEP 1 - INSTALL SOFTWARE

In recent years, Microsoft has made it more challenging to distribute "trusted" software. When you try to run the Cortex Config 6 installer, the Windows SmartScreen filter will likely flag it as potentially dangerous. To proceed with the installation, click the **"More info"** button in the SmartScreen window. Then, click the **"Run anyway"** button that appears at the bottom of the window.

| Wind                                         | ows protect                                   | ted your P                                 | С         |           | × |
|----------------------------------------------|-----------------------------------------------|--------------------------------------------|-----------|-----------|---|
| Microsoft<br>starting. R<br><u>More info</u> | Defender SmartScreer<br>unning this app might | n prevented an unre<br>put your PC at risk | ecognized | app from  |   |
|                                              |                                               |                                            |           |           |   |
|                                              |                                               |                                            |           | Don't run |   |
|                                              |                                               |                                            |           |           |   |
| Wind                                         | ows protect                                   | ted your P                                 | С         |           | × |
| Microsoft  <br>starting. R                   | Defender SmartScreer<br>unning this app might | n prevented an unre<br>put your PC at risk | cognized  | app from  |   |
| App:<br>Publisher:                           | cortex-config-installe<br>Unknown publisher   | er-6-3-3-beta.exe                          |           |           |   |
|                                              |                                               |                                            |           |           |   |
|                                              |                                               |                                            |           |           |   |
|                                              |                                               |                                            |           |           |   |
|                                              |                                               |                                            |           |           |   |
|                                              |                                               |                                            |           |           |   |

SIRHC Labs LLC - 2025

## STEP 2 – UPDATE FIRMWARE

Connect the Cortex EBC USB cable to your laptop and launch the Cortex Config 6 software. When you try to establish a USB connection to the controller, a dialog box will appear, notifying you that a firmware update is required. Review the warning, then click **"Yes"** to proceed with the firmware update.

|   | ×                                                                                                    |
|---|----------------------------------------------------------------------------------------------------|
| ? | The Cortex EBC device detected requires a firmware update to use this software version.<br>Performing this update will initialize all Control Map, Vehicle Configuration, and Output Configuration settings.<br>You will be required to create and transfer new files to your Cortex EBC after the update is complete.<br>Are you sure you would like to update at this time? |
|   | Yes No                                                                                                    |

The firmware update will proceed in three steps: updating the primary firmware, updating the display firmware, and erasing the memory. The progress of each step will be displayed at the bottom of the software window. If the update does not complete all three steps successfully, please contact us for further assistance.

| Updating Device: Updating Primary Firmware |  |
|--------------------------------------------|--|
| Updating Device: Updating Display Firmware |  |
| Updating Device: Initializing Memory       |  |

Once the process is complete, a dialog box will appear to notify you that the update was successful.

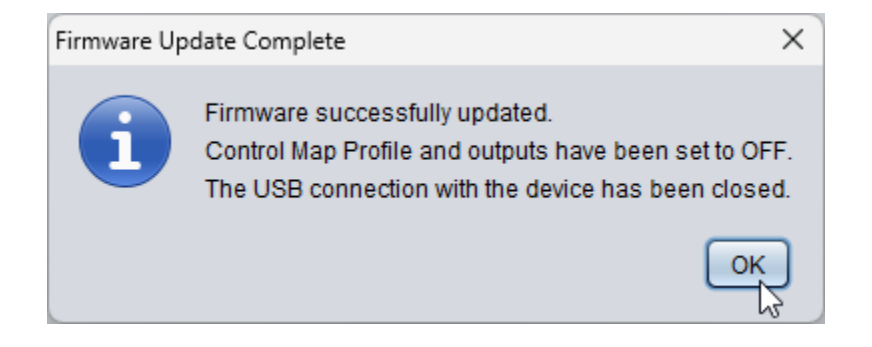

## STEP 3 - CREATE NEW FILES

Establish a USB connection with the Cortex EBC. Create a new Boost Configuration File and transfer it to the device.

| == | Cortex Config 6.3.3 Beta                           |                     |            |         |   |     |    | _           |   | × |
|----|----------------------------------------------------|---------------------|------------|---------|---|-----|----|-------------|---|---|
| E  | ile <u>D</u> evice <u>L</u> ogger <u>A</u> dvanced |                     |            |         |   |     |    |             |   |   |
|    | New Boost Configuration File                       | N                   | <b>D</b> . | Ð       |   |     | Ð  |             | • |   |
|    | Open Boost Configuration File                      | Ctrl+0 <sup>v</sup> |            | $\odot$ | • | 0 0 | 18 | <u>-</u> ** |   |   |
| ī  | Save Boost Configuration File                      | Ctrl+S              |            |         |   |     |    |             |   |   |
|    | Save Boost Configuration File As                   |                     |            |         |   |     |    |             |   |   |
|    | Preferences                                        |                     |            |         |   |     |    |             |   |   |
|    | E <u>x</u> it                                      |                     |            |         |   |     |    |             |   |   |
|    |                                                    |                     |            |         |   |     |    |             |   |   |

| Cortex Config 6.3.3 Beta           |                           | >                         | × |
|------------------------------------|---------------------------|---------------------------|---|
| <u>File Device Logger Advanced</u> |                           |                           |   |
| сомз 🔽 🖒 🕒 🗎                       |                           |                           |   |
| Boost Configuration File           | Write Boost Configuration | n File to Cortex EBC (F4) |   |

Open the Vehicle Configuration window, create a new file, and transfer it to the device.

| Cortex Config 6.3.3 Beta                                      | —             |      |
|---------------------------------------------------------------|---------------|------|
| <u>File Device Logger Advanced</u>                            |               |      |
| COM3 C 🗘 🕒 🗄 🕼 🐼 🙆 📶 🖀                                        |               |      |
| Boost Configuration File                                      | Configuration | (F5) |
| New Open Save Read Write Done   New Open Save Read Write Done |               |      |
| ×                                                             |               |      |
| Write Vehicle Configuration settings to Cortex EBC?           |               |      |
| Yes No                                                        |               |      |

Open the Output Configuration window, create a new file, and transfer it to the device.

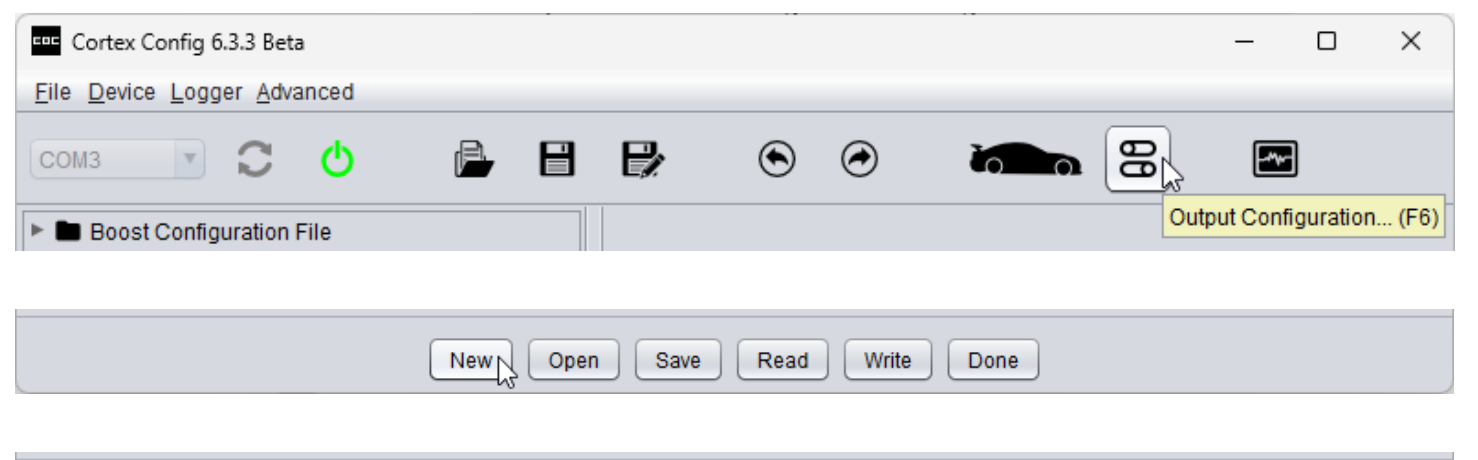

| N | lew Open Save Read Write Done           |
|---|-----------------------------------------|
|   | ~~~~~~~~~~~~~~~~~~~~~~~~~~~~~~~~~~~~~~~ |

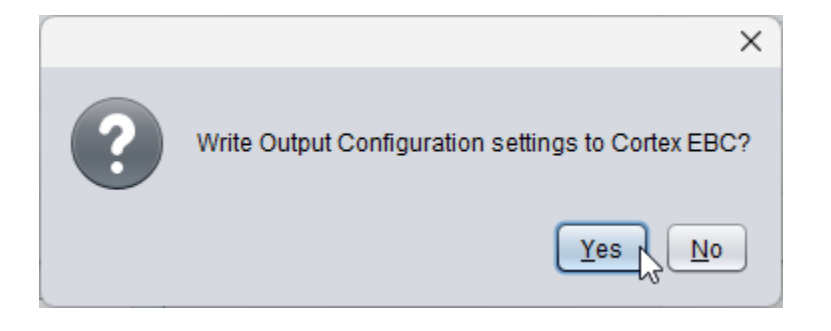